# **OpenIMS CE**

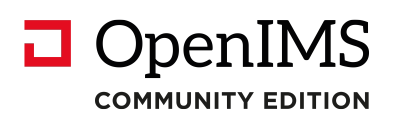

Versie 4.2

### Installatie instructies

**OpenSesame ICT BV** 

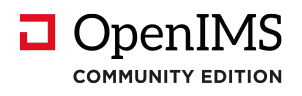

### Inhoudsopgave

| 1 | INLEIDING                          | . 3 |
|---|------------------------------------|-----|
| 2 | INSTALLATIE INSTRUCTIES            | . 4 |
| 3 | OPENIMS SITECOLLECTIE CONFIGURATIE | . 6 |

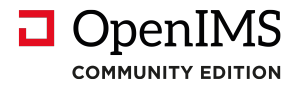

### 1 Inleiding

In dit document wordt in het kort uiteengezet hoe u OpenIMS onder Linux dient te worden geïnstalleerd en geconfigureerd.

De OpenIMS Community Editie (OpenIMS CE) is een van de eerste Informatie Management Servers (IMS) die door OpenSesame ICT is ontwikkeld en op basis van de GPL GNU v.3.0 Open Source licentie is uitgebracht.

Niets uit deze uitgave mag worden verveelvoudigd en/ of openbaar gemaakt door middel van druk, fotokopie, microfilm of op welke andere wijze ook, zonder voorafgaande schriftelijke toestemming van OpenSesame ICT.

No part of this publication may be reproduced in any form by print, photo print, microfilm or any other means without written permission by OpenSesame ICT.

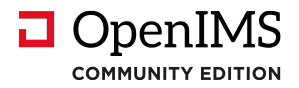

### 2 Installatie instructies

These installation instructions are for OpenIMS CE (Community Edition) only. Additional and different requirements apply to OpenIMS Enterprise Edition.

#### **REQUIRED SOFTWARE**

- Apache 1.3, 2.0 or 2.2
- PHP 4 or 5
- zip, unzip, gzip, gunzip, diff utilities

#### **CONFIGURATION REQUIREMENTS**

- OpenIMS must be installed in the DocumentRoot. OpenIMS will not work when installed in a subdirectory under the DocumentRoot.
- OpenIMS must have full write access to the DocumentRoot. Ownership (by the user that Apache runs as) is recommended.
- OpenIMS must be allowed to use the command line utilities listed above and to use the shell. SELinux or other software that would interfere with this, should be disabled (at least for Apache).
- mod\_php is recommended. When not using mod\_php, the PHP settings listed in the included .htaccess file should be transferred to php.ini.
- The Apache directive "AllowOverride All" is recommended. When not using this directive, the settings listing in the included .htaccess should be transferred to the relevant <Directory> section in the Apache configuration file.

#### QUICK INSTALL INSTRUCTIONS

- 1. Unzip OpenIMS in the DocumentRoot. If you are not unzipping, but copying or moving files, make certain that .htaccess is included.
- 2. Use "chmod" to transfer ownership to the Apache user. Example: chmod -R apache:apache /srv/www/openims
- 3. Access the server with a web browser (using the correct domain name if VirtualHosts are being used).
- 4. You should be redirected to http://<<<hostname>>>/openims/ce/autoconf/ and receive an error page instruction you to add your IP-adres to <<<DocumentRoot>>>/openims/ce/autoconf/.htaccess. Do this.
- 5. Refresh the page in your web browser. You should now be able to create a basic site and set a password.
- 6. After creating the site, remove your IP-adress from <<<DocumentRoot>>>/openims/ce/ autoconf/.htaccess.
- 7. Visit the url http://<<<hostname>>>/adm to log in to OpenIMS.
- 8. Use Admin > Maintenance to check and/or repair your Myconfig.php configuration.

#### MYCONFIG CONFIGURATION SETTINGS

Myconfig.php should appear in the DocumentRoot after step 5 of the Quick Install Instructions. You should change the settings in myconfig.php to match your Linux configuration.

\*\*\* Default settings created during the installation:

\$myconfig["windows"] = "no";
// Dont change this

\$myconfig["linux"] = "yes";
// Dont change this

\$myconfig["tmp"] = "/tmp/";

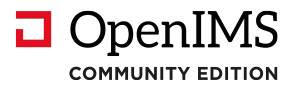

// This should bea directory where Apache has write access

\$myconfig["hasgzlib"] = "yes";
// Tells OpenIMS whether certain PHP functions are available.
// If the selftest (Admin > Maintenaince > Check configuration) results in
// a (fatal) error, change this setting to "no".

\$myconfig["hasgzcompress"] = "yes";
// Tells OpenIMS whether certain PHP functions are available.
// If the selftest (Admin > Maintenaince > Check configuration) results in
// a (fatal) error, change this setting to "no".

\$myconfig["gzipcommand"] = "/bin/gzip";
// Should contain the path to the gzip executable.

\$myconfig["gunzipcommand"] = "/bin/gunzip";
// Should contain the path to the gunzip executable.

\$myconfig["tarcommand"] = "/bin/tar";
// Should contain the path to the tar executable.

\$myconfig["localsendmail"] = "yes";
// Tell OpenIMS to use the standard PHP mail() function. Don't change this,
// as there are no alternatives available in OpenIMS CE.

\$myconfig["diff"] = "/usr/bin/diff";
// Should contain the path to the diff executable.

\$myconfig["unzip"] = "/usr/bin/unzip";
// Should contain the path to the unzip executable.

\$myconfig["zip"] = "/usr/bin/zip";
// Should contain the path to the zip executable.

\*\*\* Optional settings that you might want to add

\$myconfig["nosendmail"] = "yes";
// Disable alle mail functionality.

\$myconfig["defaultlanguage"] = "en"; \$myconfig["defaultlanguage"] = "nl"; // Configure the default language (English or Dutch).

#### **TROUBLESHOOTING TIPS**

- If images and short url's (a short url would be http://<<<hostname>>>/adm instead of the full url http://<<<hostname>>>/openims/openims.php?mode=admin) are not working, this usually means that .htaccess is not present / has a syntax error / is not being read by apache; check your AllowOverride-settings is httpd.conf.
- To view OpenIMS errors (including many errors related to the configuration of php), go to http://<<<hostname>>>/showerrors, enable the "Show Errors" option, and then reload (Ctrl+F5) the page you were trying to view.
- If (with /showerrors) you get the php error "headers already sent", check that you do not have any whitespace before <? or after ?> in myconfig.php or in your site configuration.
- Go the the OpenIMS-directory and do "php -f myconfig.php" on the command line, to verify that there are no syntax errors in myconfig.php.

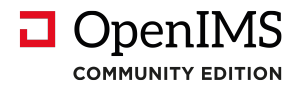

### 3 OpenIMS Sitecollectie configuratie

Nadat u de instructies uit hoofdstuk 2 heeft opgevolgd kunt u verder met het aanmaken van een zogenaamde Sitecollectie. De volgende instructie schermen worden dan getoond.

Stap 1. voer de url: <domeinnaam - IP adres> /openims/ce/autoconf in om de configuratie te starten.

| 🕙 OpenIMS CE Configurator - Mozilla Firefox        |     |  |
|----------------------------------------------------|-----|--|
| <u>File Edit View History Bookmarks Tools Help</u> |     |  |
| C X 🟠 http://ce.dev.osict.com/openims/ce/autoconf/ | ☆ - |  |
| OpenIMS CE Configurator ÷                          |     |  |

## **OpenIMS CE Configurator**

OpenIMS version found: OpenIMS CE 29545

#### Stap 2.

| 🕹 OpenIMS CE Configurator - Mozilla Firefox        |     |
|----------------------------------------------------|-----|
| Eile Edit View History Bookmarks Tools Help        |     |
| C X 🟠 http://ce.dev.osict.com/openims/ce/autoconf/ | ☆ - |
| OpenIMS CE Configurator                            |     |

## **OpenIMS CE Configurator**

OpenIMS version found: OpenIMS CE 29545

Machine config (/openims\_ce/myconfig.php) not found create example machine config

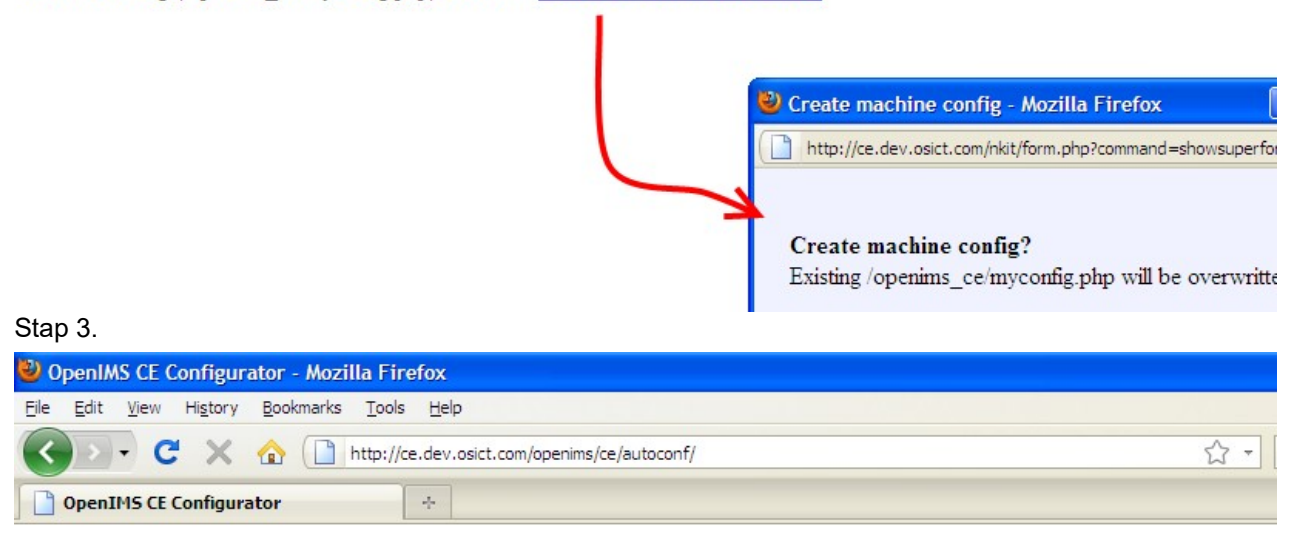

### **OpenIMS CE Configurator**

OpenIMS version found: OpenIMS CE 29545

Machine config (/openims ce/mvconfig.php) found (OK)

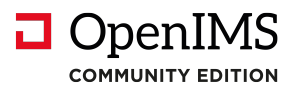

#### Stap 4.

| 🕘 OpenIMS CE Configurator - Mozilla Firefox        |     |
|----------------------------------------------------|-----|
| File Edit View History Bookmarks Tools Help        |     |
| C X 🟠 http://ce.dev.osict.com/openims/ce/autoconf/ | ☆ - |
| DpenIMS CE Configurator                            |     |

## **OpenIMS CE Configurator**

#### OpenIMS version found: OpenIMS CE 29545

Machine config (/openims\_ce/myconfig.php) found (OK)

No site installed. <u>install site</u>

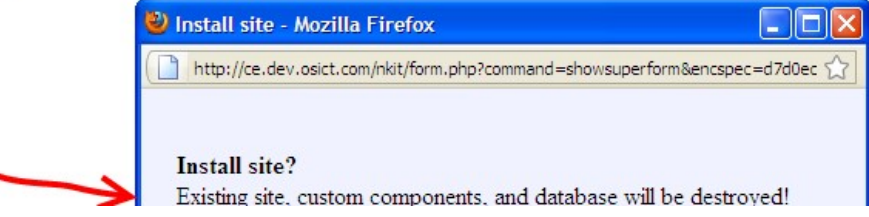

Stap 5. Er wordt nu een Adminstrator gebruiker met ID : Admin gecreëerd.

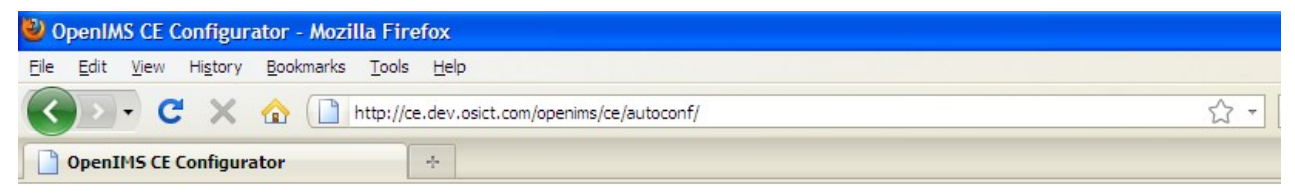

## **OpenIMS CE Configurator**

OpenIMS version found: OpenIMS CE 29545

Machine config (/openims\_ce/myconfig.php) found (OK)

Site found (OK)

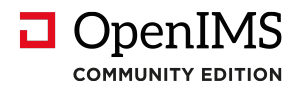

Stap 6. Invoeren Administrator wachtwoord.

| 🕙 OpenIMS CE Configurator - Mozilla Firefox        |     |
|----------------------------------------------------|-----|
| Eile Edit View History Bookmarks Tools Help        |     |
| C X 🟠 http://ce.dev.osict.com/openims/ce/autoconf/ | ☆ - |
| OpenIMS CE Configurator                            |     |

# **OpenIMS CE Configurator**

| OpenIMS version found: OpenIMS CE 29545        |                                                                                                    |
|------------------------------------------------|----------------------------------------------------------------------------------------------------|
| Machine config (/openims_ce/myconfig.php) foun | d (OK)                                                                                                    |
| Site found (OK)                                |                                                                                                    |
| No admin account found <u>create</u>           | Reset admin password - Mozilla <a>Image: The second second</a> |

Stap 7. Het administrator account is succesvol aangemaakt.

| OpenIMS CE Configurator - Mozilla Firefox                   |          |  |  |
|-------------------------------------------------------------|----------|--|--|
| <u>Eile Edit View History Bookmarks Tools H</u> elp         |          |  |  |
| C X 🟠 http://ce.dev.osict.com/openims/ce/autoconf/          | ☆ -      |  |  |
| OpenIMS CE Configurator +                                   |          |  |  |
| Do you want Firefox to remember this password on osict.com? | Remember |  |  |

# **OpenIMS CE Configurator**

OpenIMS version found: OpenIMS CE 29545

Machine config (/openims\_ce/myconfig.php) found (OK)

DI

Site found (OK)

~

Admin account found (OK) reset password 1.

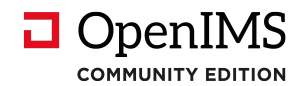

Stap 8. De omgeving is aangemaakt u kunt nu inloggen op OpenIMS CE.

| 🕹 Login - Mozilla                      | a Firefox                                                                                                    |
|----------------------------------------|----------------------------------------------------------------------------------------------------|
| <u>F</u> ile <u>E</u> dit <u>V</u> iew | Higtory Bookmarks Tools Help                                                                                   |
| <>> C                                  | 🗙 🏠 🗋 http://ce.dev.osict.com/openims/login.php?genc=2314d334daffd20a74be50af7d81eea8X1Ycc735ecb0ea34d5673 🏠 🚽 |
| Login                                  | *                                                                                                    |
| 🖉 Do you want Fire                     | efox to remember this password on osict.com?                                                                   |
| Gebruikersnaam                         | admin                                                                                                    |
| Wachtwoord                             | •••••                                                                                                    |
| Onthoud mij                            |                                                                                                    |

Stap 9. U bent nu ingelogd op OpenIMS CE.

| 🕹 OpenIMS 4.2 build 29545 - Mozilla Firefox                                                                                                    |       |
|----------------------------------------------------------------------------------------------------|-------|
| Eile Edit View Higtory Bookmarks Tools Help                                                                                                    |       |
| C X 🟠 (http://ce.dev.osict.com/openims.php?mode=admin                                                                                                    | 3 - [ |
| OpenIMS 4.2 build 29545 +                                                                                                    |       |
| Do you want Firefox to remember the password for "admin" on osict.com?           Remember                                                                                                    | er (  |
| OpenIMS       Admin $\textcircled{OpenIMS}$ Admin $\fbox{OpenIMS}$ $\textcircled{OpenIMS}$ $\textcircled{OpenIMS}$ \\ \hline OpenIMS $\textcircled{OpenIMS}$ <td></td> |       |
| Administratie     Gebruikers       Gebruikers     Nieuwe gebruiker toevoegen       Groepen     Filter:       Document workflows     ID                                                                                                    | ¥     |